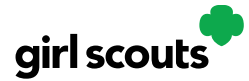

#### **Customer Experience: In-Person Delivery Order**

Wonder what customers see when they get your invitation to purchase cookies?

**Step 1:** A customer receives a girl's email announcing that cookie season is open. The customer clicks the "Buy Cookies Online" link and is taken to the girl's Digital Cookie site.

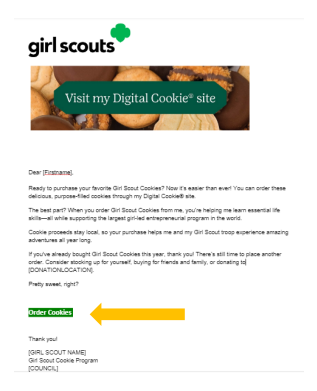

**Step 2:** As the customer orders packages, the total amount updates. Once the customer has selected the cookies she wants, she can click the "Have Girl Scout Deliver the Cookies in Person" option.

Once the customer is satisfied with her order, the customer simply clicks the "Checkout" button.

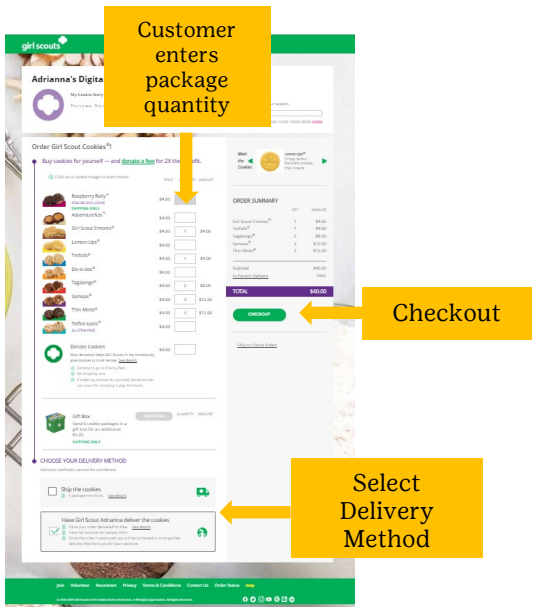

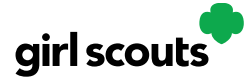

**Step 3:** The customer is taken to a checkout screen to complete basic shipping and billing information.

| DELIVE                  | то                 |                                |                                  |                                                                                                    | QTY AMOUNT                                                |
|-------------------------|--------------------|--------------------------------|----------------------------------|----------------------------------------------------------------------------------------------------|-----------------------------------------------------------|
| Bist Name<br>Jasmine    |                    | Last Name<br>garcia            |                                  | adventurefuls"                                                                                                    | 2 \$8.00                                                  |
| C/O or C                | mpany Name (optio  | nal)                           |                                  | samoas®                                                                                                    | 2 \$8.0                                                   |
| Address 1<br>1602 Ke    | pner Dr            |                                |                                  |                                                                                                    |                                                           |
| Address                 | (optional)         |                                |                                  | Subtotal                                                                                                    | \$16.00                                                   |
| Anchor                  | ge                 | Armed Forces Americas (AA)     | <sup>Zp Code</sup><br>99504-2428 | In-Person Delivery                                                                                                    | PRE                                                       |
| Phone Num<br>792-05     | -2097              |                                |                                  | TOTAL                                                                                                    | \$16.00                                                   |
| Biling Email<br>dctest5 | 12-10@girlscouts.c | (in case we need to reach you) |                                  | We fryour in-version derivery orber<br>within 5 days, you'll be contact<br>the Girl Scout can safely deliver<br>This may take several weeks. Th<br>patience.<br>All sales are final. | to approved<br>as soon as<br>the order.<br>hanks for your |
| CON                     |                    |                                |                                  | I'm not a robot                                                                                                    | Cast Cuia                                                 |
| ORDER                   | PREFERENCES        |                                |                                  |                                                                                                    | Privacy 1 Terma                                           |

The next screens ask customers to:

- Complete credit card information.
- Choose a second option if Girl Delivery is not approved.
- Share if they were Girl Scouts. (optional)
- Indicate if they want membership or volunteer information (optional)

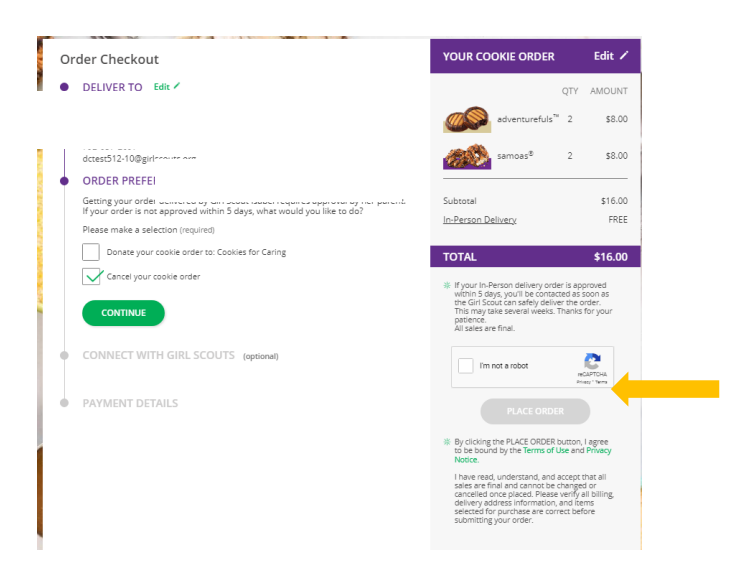

Once the customer has completed the information, they click the "I am not a robot" box and the "Place Order" button on the right side.

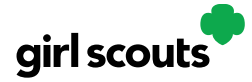

**Step 4:** The customer then sees an order confirmation screen that includes the option of placing a new order in case they want to send some to a friend!

| BIG                                                                              | Thanks for your order!                                                                                                    | Print 🖶                                                                                                    |                        |
|----------------------------------------------------------------------------------|----------------------------------------------------------------------------------------------------|----------------------------------------------------------------------------------------------------|------------------------|
| -                                                                                |                                                                                                    | A House and a second second                                                                                                    | Thanks for your purcha |
|                                                                                  |                                                                                                    |                                                                                                    | Cookie Patchi          |
| e A control                                                                      | acion errar with your order betalls will be sent to                                                                                                    | Constitution of the second second sec | Download and Shere     |
| <ul> <li>If your de<br/>deliver th<br/>cookies, I</li> <li>If In-Pera</li> </ul> | hvery request is approved, you'll be contacted as<br>a cookies. In-Person delivery will be triffied boos<br>coal availability, and the timing of the order. The t<br>on delivery is not approved, your order will be ca- | soon as the Girl Scout can safely<br>d on the Girl Scout personal supply of<br>agreciate your patience.<br>realed.                                                                                                    | MORE FROM GIRLSCOUT    |
| YOUR OR                                                                          | DER                                                                                                    | AMOUNT                                                                                                    | Place a new order      |
| æ                                                                                | renturefuls <sup>14</sup> 2 packages                                                                                                    | \$8.00                                                                                                    | join Cirl Scoute       |
| <u>an</u>                                                                        | neas® 2 peoleges                                                                                                    | \$8.00                                                                                                    | Become a Volument      |
| On                                                                               | fer Subtotal                                                                                                    | \$16.00                                                                                                    |                        |
| Ind                                                                              | Person Delivery                                                                                                    | FREE                                                                                                    | N.                     |
| TOTAL PAY                                                                        | MENT                                                                                                    | \$16.00<br>Al coolie seles are final                                                                                                    |                        |
|                                                                                  | thank you for supporting liabet with your purchase i                                                                                                    | d deticious Girl Scout cookies.                                                                                                    | and we all             |
|                                                                                  | taders sound is Cronedo                                                                                                    |                                                                                                    | 1 States               |
|                                                                                  | The Dri Sono cooks program is the largest philed entropy                                                                                                    | energial program in the world.                                                                                                    |                        |

**Step 5:** Customers will receive a series of emails about their order.

The first is an order confirmation letting them know that their order is pending approval from the parent.

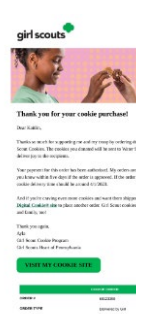

Then an email is sent indicating the order has been approved. If the order has been declined, an email is sent to notify the customer and give them the option to place a new order to have cookies shipped or donated.

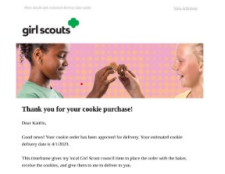

An email thanking the customer for their support can be sent by the girl.

Thank you for your cookie purchase! Dear Kaitlin, Thanks so much for supporting Girl Scouts with your cookie order. Cookie proceeds stay local, belping Girl Scouts and troops experience incredible poograms and amazing experiences year-numd, all while gaining important life and leadership skills thanks to you!

If the order is a donation or contains a donation, the emails will reflect that as well.

Remind your Girl Scout a personal note helps create a satisfied customer who is likely to purchase cookies from her again.

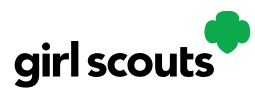

#### **Customer Experience- Shipped Order**

Wonder what customers see when they get your invitation to purchase cookies?

**Step 1:** A customer receives a girl's email announcing that cookie season is open. The customer clicks the "Buy Cookies Online" link and is taken to the girl's Digital Cookie site.

| girl scouts                                                                                                    |           |
|----------------------------------------------------------------------------------------------------|-----------|
| Visit my Digital Cookie site                                                                                                    |           |
| Dear (Enstrume),<br>Reach to purchase your favorite Girl Social Cooliest? New it's easier than even! You can on<br>reliminus a numericalited nonlies through nry Dinital Cooliest? New it's                     | der thes  |
| The best part? When you order Girl Sout Cookies from me, you're helping me learn esser<br>sitisall while supporting the largest girl/ad entrepreneurial program in the world.                                   | cial life |
| Cookie proceeds stay local, so your purchase helps me and my Girl Scout troop experience<br>adventures all year long.                                                                                           | e amazir  |
| If you've already bought Girl Scout Cookies this year, thank you' There's still time to place,<br>order. Consider stocking up for yourself, buying for friends and family, or donating to<br>[DONATIONLOCATION] | another   |
| Pretty sweet, right?                                                                                                    |           |
| Order Coskles                                                                                                    |           |
| Thank you!                                                                                                    |           |
| [GIRL SCOUT NAME]<br>Girl Scout Cooke Program                                                                                                    |           |

**Step 2**: As the customer orders boxes, the total amount updates. Once the order is completed, the customer selects the delivery method, then clicks the "Checkout" button.

| Adria  | nna's Digite                                                                                                    | Custom                | er                                                                                 |       |           |     |
|--------|----------------------------------------------------------------------------------------------------|-----------------------|------------------------------------------------------------------------------------|-------|-----------|-----|
|        | Presente e                                                                                                    | nters b               | OX T                                                                               |       |           |     |
| 4      |                                                                                                    | quantit               | v                                                                                  |       |           |     |
| Order  | Sirl Scout Cookie                                                                                                    | -1                    | Lamon Lipt <sup>®</sup><br>Criteriamen                                             |       |           |     |
|        | Dick in a single mage to learn morel                                                                                                    | THE Y MILLAT          | Cooker The Propie                                                                  |       |           |     |
|        | Raspberry Raly <sup>14</sup>                                                                                                    | 1400                  | 00000 0 000000                                                                     |       |           |     |
|        | Adventureful                                                                                                    |                       | CRUCK SOMMARY                                                                      | LUNT. |           |     |
|        | Girl Scout Simores*                                                                                                    | 54.00 1 54.00         | Get Scout Straves <sup>®</sup> 1 5<br>Textuals <sup>®</sup> 1 5                    | 4.00  |           |     |
|        | Lemon-Ups"                                                                                                    | \$4.00                | famous <sup>4</sup> 2 10<br>famous <sup>4</sup> 3 10<br>the Meth <sup>4</sup> 3 10 | 2.00  |           |     |
| 2      | metoie*                                                                                                    | 34.00 7 34.00         |                                                                                    |       |           |     |
|        | Do si dos*                                                                                                    | \$4.00                | Suburd 54<br>Interactionary 7                                                      | 100   |           |     |
|        | De regeorge                                                                                                    | 94.00 2 98.00         | TOTAL \$40                                                                         | 100   | 01 1      |     |
| 20     |                                                                                                    | 34.00 3 812.00        |                                                                                    |       | Check     | out |
|        | This Mares*                                                                                                    | 84.00 3 812.00        | околл                                                                              |       |           |     |
|        | 60704481                                                                                                    | 84.00                 |                                                                                    | - 14- |           |     |
|        | Donate Cookies                                                                                                    | 14.00                 | Tellys are Caustin Derform                                                         | 668   |           |     |
|        | Your danation helps Gri Souan in my o<br>goe 2000 er 10 local herben, See derain                                                                             | annada                |                                                                                    | 1200  |           |     |
|        | <ul> <li>Bostaniama gai na Dharing Sant.</li> <li>No etropping cost.</li> </ul>                                                                              |                       |                                                                                    |       |           |     |
| 1      |                                                                                                    |                       |                                                                                    |       |           |     |
|        |                                                                                                    |                       |                                                                                    |       |           |     |
|        | Gift Box                                                                                                    | Condity and of        |                                                                                    |       |           |     |
|        | gil box for an additional<br>\$4.00                                                                                                    |                       |                                                                                    | 1. 4. |           |     |
| 4      | District Distri                                                                                                    |                       |                                                                                    |       |           |     |
| - CHO  | DSE YOUR DELIVERY METHOD                                                                                                    |                       |                                                                                    |       |           |     |
| Delver |                                                                                                    |                       |                                                                                    |       |           |     |
| 0      | Ship the cookies                                                                                                    | <b>F</b>              |                                                                                    | Sele  | ct Delive | prv |
|        |                                                                                                    |                       |                                                                                    | ocic  | Ct Denve  | , y |
|        | Have Girl Scout Adrianna deliv                                                                                                    | er the cookies        |                                                                                    | 1     | Method    |     |
| 5      | <ul> <li>A recompose order delivered for them.</li> <li>A recompose process for program of the</li> <li>Cross that order is approval, you will be</li> </ul> | enterentin entryp has |                                                                                    | -     | nethou    |     |
|        | definery the there provide provide an extension                                                                                                    |                       |                                                                                    |       |           |     |
|        |                                                                                                    |                       |                                                                                    |       |           |     |

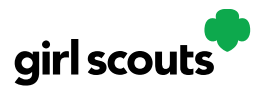

**Step 3:** The customer is taken to a "Check Out" screen to complete basic shipping and billing information. Once they complete that, they click the "Continue" button.

| SHIP TO                                                     |                                                                                                    | YC             | OUR COOKIE ORDER                                                                                                    | AMOUN                                                                                  |
|-------------------------------------------------------------|----------------------------------------------------------------------------------------------------|----------------|----------------------------------------------------------------------------------------------------|----------------------------------------------------------------------------------------|
| First Name                                                  | Last Name                                                                                               | PO, PPO, DPO). | adventurefuls" 2                                                                                                    | \$8.0                                                                                  |
| C/O or Company Nam                                          | e (optional)                                                                                            | 4              | samoas® 2                                                                                                    | \$8.0                                                                                  |
| Address 1                                                   |                                                                                                    | Su             | btotal                                                                                                    | \$16.0                                                                                 |
| Address 2 (optional)                                        |                                                                                                    | Sh             | ipping & Handling                                                                                                    | \$12.9                                                                                 |
| City                                                        | State                                                                                                   | Zip Code TC    | DTAL                                                                                                    | \$28.9                                                                                 |
| Phone Number                                                |                                                                                                    | *              | Shipping takes 2-15 business days.<br>All sales are final.                                                                                         |                                                                                        |
| Biling Email  My or  CONTINUE  CONNECT WITH  PAYMENT DETAIL | (n case we need to reach you)<br>der is a grift (add a gift message its free)<br>GIRL SCOUTS (optioned) |                | PLACE ORDER<br>PLACE ORDER<br>by citizing the FLACE ORDER butto<br>to be bound by the Terms of Uses<br>here and understand, and account<br>beater. | n, l agree<br>nd Privacy<br>t that all<br>ged or<br>y all billing,<br>laters<br>effore |

**Step 4:** The next screen is optional and asks customers to share if they were Girl Scouts and indicate if they want membership or volunteer information. Then, they enter their payment information. After that they will need to click the "I am not a robot" box and then click "Place Order".

| Address Checkout     YOUR COOKIE ORDER       SHIP TO Edit /     Jasnine garda       1002 Kapper Dr     Ancharage, AK 99504-2283       722-057-2087     Galent Lings       detext512-10 Orginscours.org     Subtratil       Connect with Girl Scours     Subtratil       *     Subtratil       *     Subtratil <t< th=""><th>Edit /<br/>ITY AMOUNT<br/>2 \$8.00<br/>2 \$8.00</th></t<>                                                                                                    | Edit /<br>ITY AMOUNT<br>2 \$8.00<br>2 \$8.00 |
|----------------------------------------------------------------------------------------------------|----------------------------------------------|
| SHIP TO Edit *  Jasming surces adventurefulS*  adventurefulS* adventurefulS* adve                                                                                                    | 2 \$8.00<br>2 \$8.00                         |
| Jacimia ganda<br>1020 Kapine Dr<br>Anchorage, AK 99304-2428<br>720-057-207<br>detest312-100grifikouts.org<br>CONNECT WITH GIRL SCOUTS (optional) Edit *<br>Connect with Girl Scouts<br>*<br>PAYMENT DETAILS<br>**<br>PAYMENT DETAILS<br>**<br>**<br>**<br>**<br>**<br>**<br>**<br>**<br>**<br>**<br>**<br>**<br>*                                                                                                    | 2 \$8.00<br>2 \$8.00                         |
| N2-15/2-109/<br>disterts 12-10/giniscours.org     Image: Standard Standard Stan                                                                                                    | 2 \$8.00                                     |
| CONNECT WITH GIRL SCOUTS (optional) Edit      Subtotal       Connect with Girl Scouts     Subtotal       P     Subtotal       POMIC FULLS     Shipping Surcharge       Dimit Container     Signing & Handling       With Girl Scouts     Shipping Surcharge       Dimit Container     Signing & Gradien Here       Signing & Signing & Container Here     Signing & Gradien Here       Jamine     Container Here       Jamine     Container Here                                                                                                    |                                              |
| Connect with Girl Scouts Subtoral<br>Shipping Surcharge<br>PAYMENT DETAILS<br>Total<br>Shipping Surcharge<br>TOTAL<br>Ar sames are mail.<br>Samine Samine Cartina two<br>Samine Cartina two<br>Samine Cartin |                                              |
| Shipping Surdarge PAYMENT DETAILS      Order hower     Signal Surdarge      Order hower     Signal Surdarge      Order hower     Signal Surdarge      Order hower     Sarcia                                                                                                    | \$16.00                                      |
| PAYMENT DETAILS                                                                                                    | \$12.99                                      |
| With Coll Local Survey         TOTAL           Words         VISA Coll Discoverk         Total           Words         2022         234         All Sales are truel.           Gestifies Name         Gestions Name         Immodel Name         Immodel Name                                                                                                    | \$5.00                                       |
| Certifications there garcia                                                                                                    | \$33.99                                      |
|                                                                                                    | reCAPTOHA<br>Privaty "Terra                  |
| Billing Address  Same as Shipping Address  PLACE ORDER                                                                                                    |                                              |
| Please review your cookle order and select "Place Order".<br>* By clicking the PLACE ORDER to<br>to be bound by the Terms of U<br>Notice.                                                                                                    |                                              |
| I have read, understand, and a<br>safe are final and cannot be<br>canneted once paced. Please<br>and the safe of the safe of the safe of the<br>selected for purchase are for<br>submitting your order.                                                                                                    | tton, I agree<br>and Privacy                 |

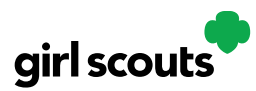

**Step 5:** The customer then sees an order confirmation screen that includes the option of placing a new order in case they want to send some to a friend!

| 6 A 10<br>8 A 10 | Goust costor order was placed or December 13,<br>information email with your order details with the sen<br>frequest an email with a backing number when you | 2021. Your onder number is #29134066.<br>The dowed212-000prisourcary<br>or cookes are phoped. | Sector Annual Control of Control of Control |
|------------------|----------------------------------------------------------------------------------------------------|-----------------------------------------------------------------------------------------------|----------------------------------------------------------------------------------------------------|
| YOUR             | ORDER                                                                                                    | AMOUNT                                                                                        | MORE FROM GIRLSCOUTS                                                                                                    |
| -                | advanturation" 2 pacage                                                                                                    | 88.00                                                                                         | Cara a reasonair                                                                                                    |
| -                | samoas* 1 periope                                                                                                    | 86.00                                                                                         | d perfections                                                                                                    |
|                  | Order Subscraf                                                                                                    | 816.00                                                                                        | C Berners a Vedarment                                                                                                    |
|                  | Shipping & Handling                                                                                                    | 812.00                                                                                        | A STATE                                                                                                    |
|                  | Shipping Surcharge                                                                                                    | #1.00                                                                                         | 0/                                                                                                    |
| TOTAL            | FAMENT                                                                                                    | \$33.99<br>Al conte sales an final                                                            | 100                                                                                                    |
|                  | Thank you for supporting tasked with your purchase                                                                                                    | e of deficines Get Scient codelers.                                                           | 100                                                                                                    |
|                  | horiseration                                                                                                    |                                                                                               | 1 m and                                                                                                    |
|                  | 🔷 Te Drillan sone proper site leges presi ere                                                                                                    | Rear Al Solar > parent                                                                        |                                                                                                    |
| _                |                                                                                                    |                                                                                               |                                                                                                    |
|                  | 20000                                                                                                    |                                                                                               |                                                                                                    |

**Step 6:** Customers will receive a series of emails about their order.

First they get an order confirmation:

| An update of                                                                                                    | n your order.                                                                                                    |
|----------------------------------------------------------------------------------------------------|----------------------------------------------------------------------------------------------------|
| Dest DESCENSION.                                                                                                    |                                                                                                    |
| These for apports                                                                                                    | g no merens with your purchase of deficient, purpose filled Galificour                                                                                                    |
| Gaskind                                                                                                    |                                                                                                    |
| The population for you                                                                                                    | r otiet ha hen authorized, however your card will acche charged ant                                                                                                    |
| post mobiles are and                                                                                                    | ***                                                                                                    |
| Humberh year left                                                                                                    | on for any updates account order. You'll receive an enables addressed as                                                                                                    |
| soon as proof under it-                                                                                                    | in its way /hipping on tair between two and Monthanines-days                                                                                                    |
| Test rm.                                                                                                    |                                                                                                    |
| [GBLSCOUTIOAS]                                                                                                    |                                                                                                    |
| looment                                                                                                    |                                                                                                    |
|                                                                                                    |                                                                                                    |
| Junitary?                                                                                                    |                                                                                                    |
|                                                                                                    |                                                                                                    |
| Park o la desa ak                                                                                                    | a a and anhance or its.                                                                                                    |
| lant o plan and an<br>Sector plan and an<br>Sector state of persons                                                                                                    | a a cara an an an an an an an an an an an an an                                                                                                    |
| Sant a glan analar<br>Sant inglen analar<br>San alith naganasan<br>Sant inglen                                                                                                    | n ar with an an an an an an an an an an an an an                                                                                                    |
| Santa da desarda ad<br>Ranta da desarda a<br>Santa da angenerada<br>Citata a                                                                                                    | n er und racknet er riss<br>ekel<br>eksen<br>excess tassa<br>jaaren                                                                                                    |
| And a de des ander o<br>Martin des antes e<br>De ville engeneration<br>(REER F<br>(REER F                                                                                                    | n ar and rankanar araka.<br>And<br>Const Halas<br>Manary<br>Halast                                                                                                    |
| Sector de Jose autor<br>la vila cogranada<br>casas rec                                                                                                    | a ar and rankans araba.<br>And<br>Marana<br>Marana<br>Marana<br>Gang Tababa                                                                                                    |
| And a la da angeneral<br>a chi a ngeneral<br>a chi a ngeneral<br>a chi a ngeneral<br>a chi a ngeneral<br>a chi a chi a chi a chi<br>a chi a chi a chi<br>a chi a chi<br>a chi a chi<br>a chi a chi<br>a chi<br>a chi | a ar and rankanar araka.<br>Akri<br>Manar<br>Manar<br>Manar<br>Manar<br>Manarith kina<br>Matti digk ir                                                                                                    |
| Sach or der der der eine oder<br>Seine für der der eine oder<br>Seine oder anspresentet<br>(1920) 2<br>(1920) 2<br>(1                                                                                                    | a m mil extense sorten<br>solar<br>sonarte<br>antare<br>diget<br>sonarte ha fan<br>sonarte<br>sonarte<br>sonar |
| Not o for data with<br>the to glace works o<br>by with a represent<br>of the segmentation<br>of the segmentation of the segmentation<br>of the segmentation of the segmentation<br>of the segmentation of the segmentation<br>of the segmentation of the segmentation<br>of the segmentation of the segmentation of the segmentation<br>of the segmentation of the segmentation of th                                                                                                    | a mangi makana anria.<br>Lan'<br>Iso<br>Santa Santa<br>Algari<br>Con antifa Ang<br>Santa Santa<br>Santa Santa<br>Santa Santa Santa<br>Santa Santa Santa<br>Santa Santa Santa Santa<br>Santa Santa Santa Santa Santa Santa Santa<br>Santa Santa Santa Santa Santa Santa Santa Santa<br>Santa Santa Santa Santa Santa Santa Santa Santa Santa Santa Santa<br>Santa Santa Santa Santa Santa Santa Santa Santa Santa Santa Santa Santa Santa Santa Santa Santa Santa Santa Santa<br>Santa Santa                                                                                                    |
| Note to de como esti<br>la esta de la composición<br>(1993) e<br>como esta serve<br>como estas<br>(1993) e<br>como estas<br>(1993) e<br>como estas<br>(19                                                                                                    | an early have been active<br>be<br>manual stands<br>assume<br>assume<br>assume<br>assume<br>beam assume<br>beam assume<br>assume<br>beam assume<br>beam assume<br>beam assume<br>beam assume<br>beam assume<br>beam assume<br>beam assume<br>assume<br>as                                                                                                    |
| Next or for class out for a<br>Sec with a supervised<br>(ALTER 2<br>(ALTER 2 )                                                                                                    | an early heads a column<br>ing<br>and a column<br>date of<br>date of<br>heads and<br>head a column<br>beam of<br>head a column<br>beam of<br>head a column<br>head a column<br>beam of<br>head a column<br>beam of<br>head a column<br>bead a column<br>beam of<br>head a column<br>h                                                                                                    |
| Not a far data and<br>a shi a special<br>constant<br>constant<br>cons                                                                                                    | an mail industry analysis<br>and analysis<br>and a                                                                                                    |
| Next is determined<br>but is determined<br>out of a second second<br>out of a second second<br>out of a second second<br>out of a second second<br>out of a second second<br>out of a second second<br>out of a second second second<br>out of a second second second<br>second second second second second<br>second second second second second<br>second second second second second<br>second second second second second second<br>second second second second second second<br>second second second second second second<br>second second second second second second second<br>second second second second second second second<br>second second second second second second second<br>second second second second second second second second<br>second second second second second second second second second<br>second second second second second second second second second<br>second second second second second second second second second second<br>second second second second second second second second second second second second second second second second<br>second second secon                                                                                                    | an engli chalan antisi<br>hit<br>inte<br>suture<br>suture<br>diaget<br>(manti bala<br>manti bala<br>m                                                                                                    |
| Include to the other water<br>of which a supervised<br>occurs of the supervised<br>occurs of the<br>supervised<br>supervised                                                                                                    | en engle anterna entre<br>entre<br>Santar<br>Santar                                                                                                    |

Then they receive an email when the cookies have shipped and are on their way.

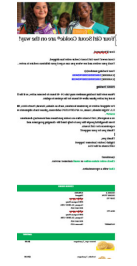

An email thanking the customer for his/her support and asking them to complete a quick survey can be sent by the girl at the end of the sale.

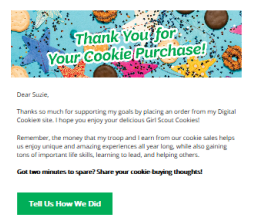

If the order is a donation or contains a donation, the emails will reflect that as well.

Remind your Girl Scout a personal note helps create a satisfied customer who is likely to purchase cookies from her again.